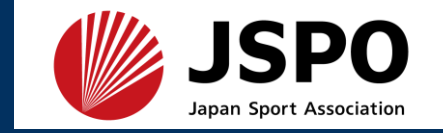

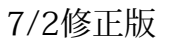

## 公認アスレティックトレーナー専門科目 検定試験 実技試験(旧カリキュラム) 申込マニュアル

目次

0.検定試験受験までの大まかな流れ

1.指導者マイページから申込

指導者マイページのアカウントを作成 していない場合は、作成いただいた うえでお申込みください。

<u>指導者マイページ (japan-sports.or.jp)</u>

※本マニュアルで示す申込等の画面は一例であり、実際の表示名や内容とは異なる場合がございます。

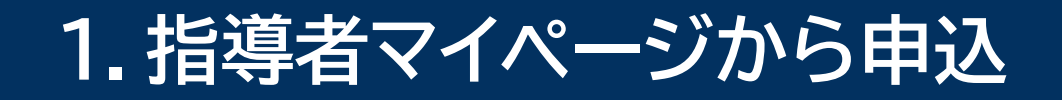

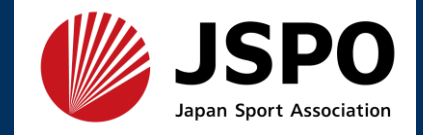

## ・「指導者マイページ」トップページメニューの「資格を取得する」を選択 ・「講習会検索・申込」を選択

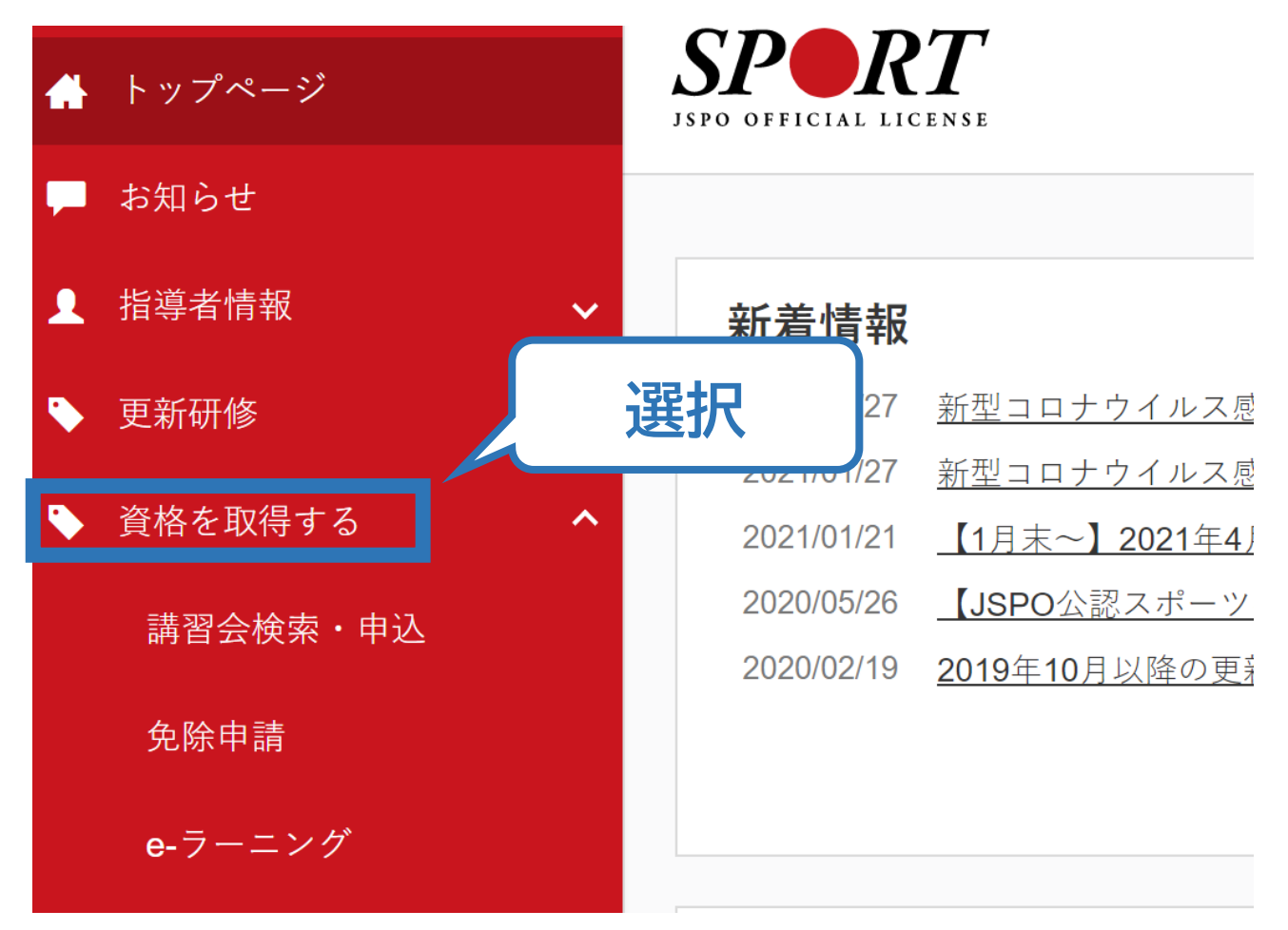

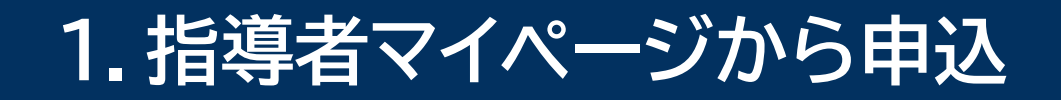

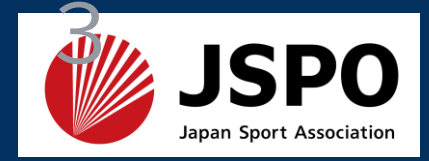

#### ・「講習会名で探す」に「アスレティックトレーナー」と入力し、検索を選択

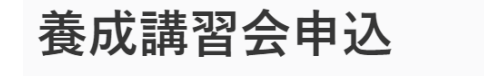

資格ごとに申込時期や受講条件が異なります。 詳細は<u>「公認スポーツ指導者資格概要」</u>から該当の資格をご確認ください。

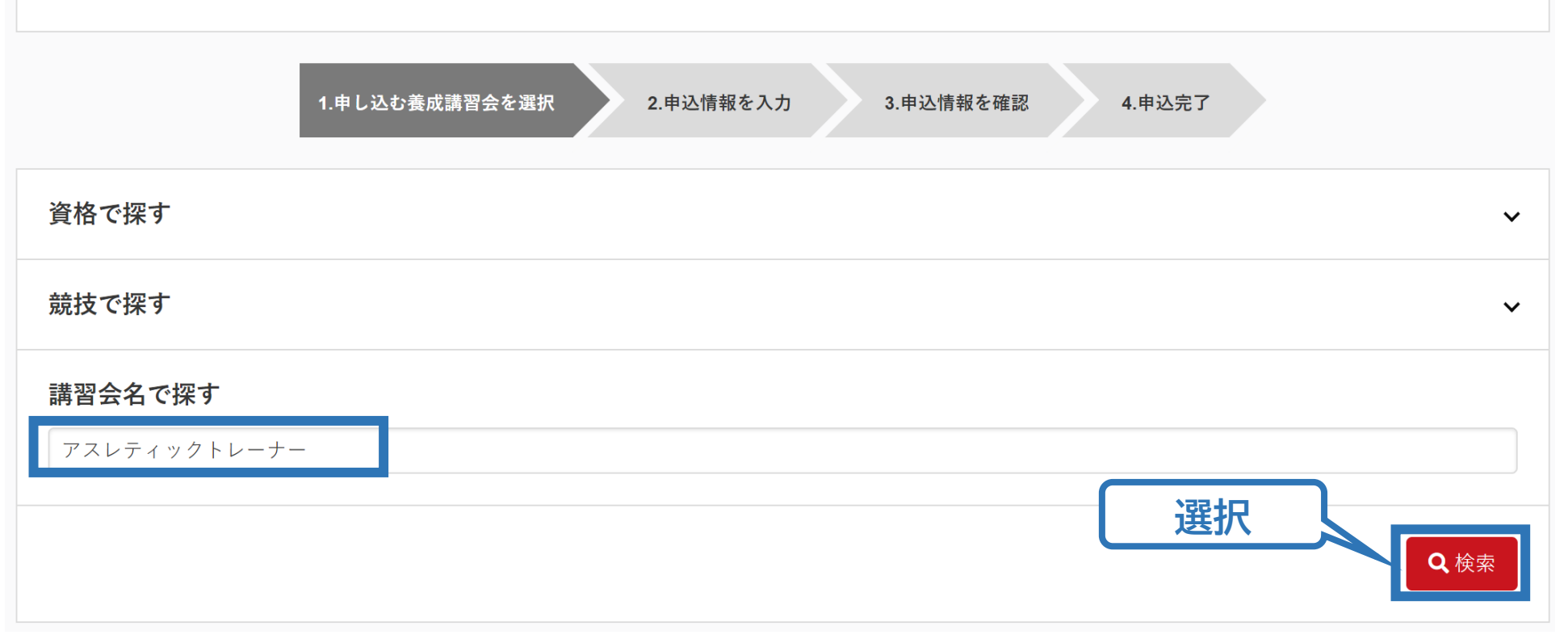

1.指導者マイページから申込

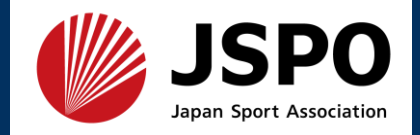

#### アスレティックトレーナー専門科目検定試験 実技試験(旧カリキュラム)を選択

| 6件中 1 - 6件                                  |
|---------------------------------------------|
| <u>公認アスレティックトレーナー養成講習会</u>                  |
| <u>公認アスレティックトレーナー専門科目理論試験(旧カリキュラム)</u>      |
| <u>公認アスレティックトレーナー現場実習指導者説明会</u>             |
| 公認アスレティックトレーナー専門科目検定試験(2022年~新カリキュラム)       |
| <u>公認アスレティックトレーナー実技確認テスト検定員説明会</u> 選択       |
| <u>公認アスレティックトレーナー専門科目検定試験 実技試験(旧カリキュラム)</u> |

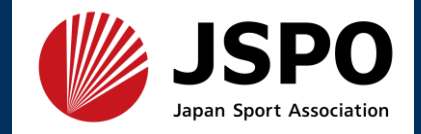

#### ・内容を確認のうえ、フォーム名もしくは詳細を選択

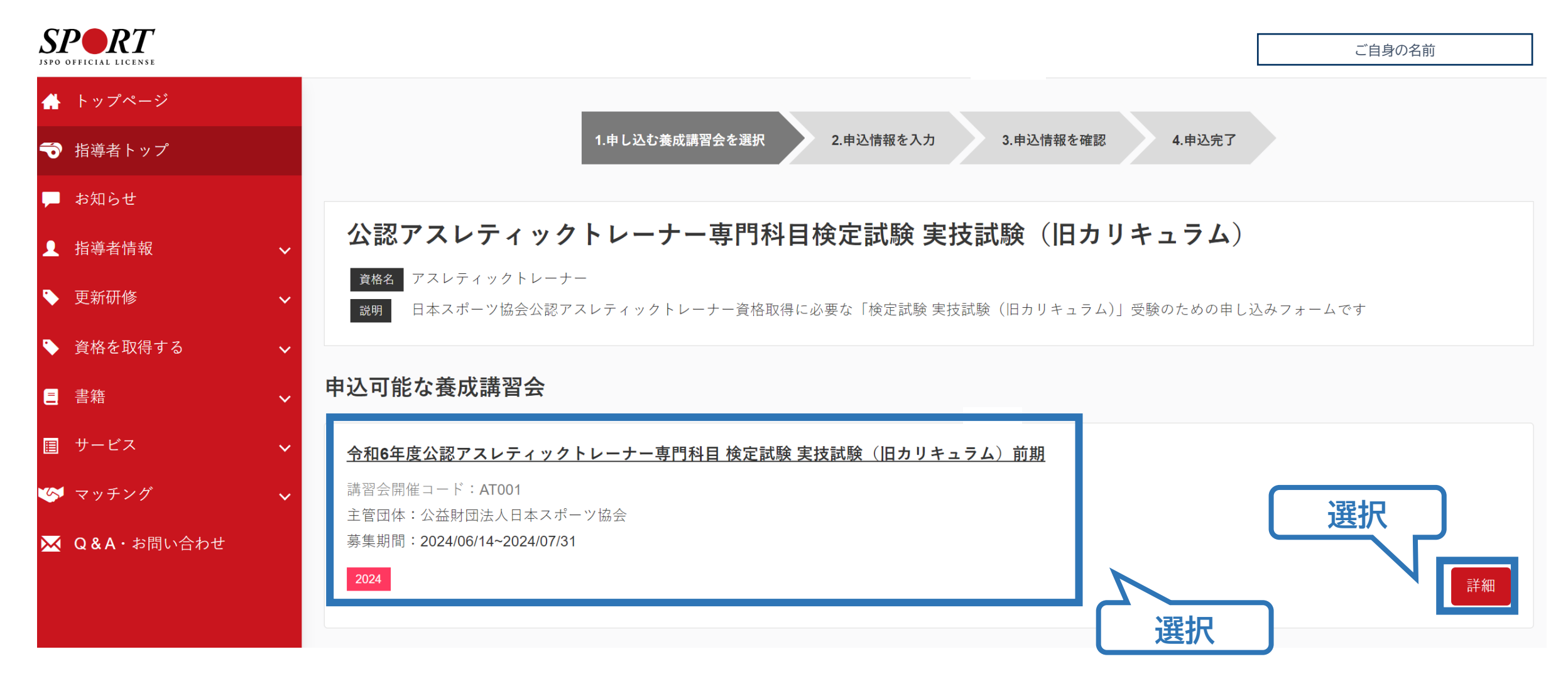

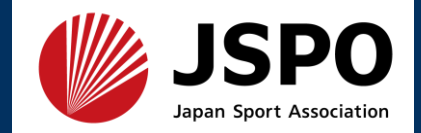

#### ・フォームの内容を確認し、「申込」を選択

| 詳細                                           |    |
|----------------------------------------------|----|
|                                              |    |
|                                              |    |
| · 添付資料 · · · · · · · · · · · · · · · · · · · |    |
| 社会到口                                         |    |
| 》                                            |    |
|                                              |    |
| 一一一一一一一一一一一一一一一一一一一一一一一一一一一一一一一一一一一一一        |    |
| 検定料                                          |    |
|                                              | 選択 |
| ー<br>会場・日程                                   |    |
| 戻る                                           | 申込 |

1.指導者マイページから申込

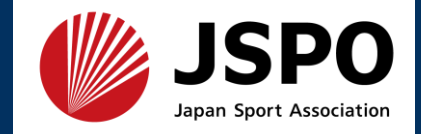

#### ・ポップアップの入力欄に認証コードを入力(学校毎に異なります)

| <ul> <li>書籍</li> <li>Q&amp;A・お問い合わせ</li> </ul> | 添付資料                                                                                                    |
|------------------------------------------------|----------------------------------------------------------------------------------------------------|
|                                                |                                                                                                    |
|                                                | <ul> <li>【2022年カリキ</li> <li>【2022年カリキ</li> <li>1</li> <li>第証コードを入力して下さい。※認証コードは実施団体にご確認ください。</li> </ul> |
|                                                | 受講料 OK Cancel                                                                                           |
|                                                | <b>人坦、口坦</b>                                                                                            |
|                                                | 天る                                                                                                    |

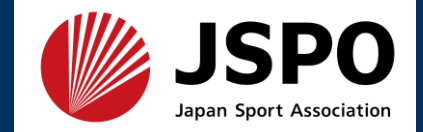

#### ・情報に誤りがないか確認のうえ、連絡先情報を入力

| 推薦団体         |                      |                                                |
|--------------|----------------------|------------------------------------------------|
|              |                      |                                                |
| 個人情報         |                      |                                                |
| 登録番号         | すでにAT以外の資格を保有している方のみ |                                                |
| 氏名           | 情報に誤りがないかご確認ください     |                                                |
| フリガナ         |                      |                                                |
| ローマ字         |                      | 連絡先情報                                          |
| メールアドレス      |                      | FAX番号                                          |
| 生年月日         |                      |                                                |
| 性別           |                      | 携帯電話番号<br>必須<br>世界電話がたい方は日中海線が取れる電話委号をご記しください。 |
| 主な活動都道府<br>県 |                      | 接帯メールアド                                        |
| 自宅住所         |                      | レス                                             |
| 勤務先住所        |                      | 必須  はありません。                                    |
| 郵便物送付先       |                      |                                                |
| 職種           |                      |                                                |

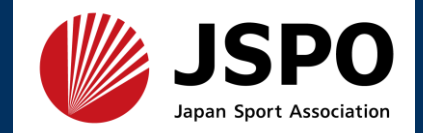

## ・任意の情報を選択・入力してください。

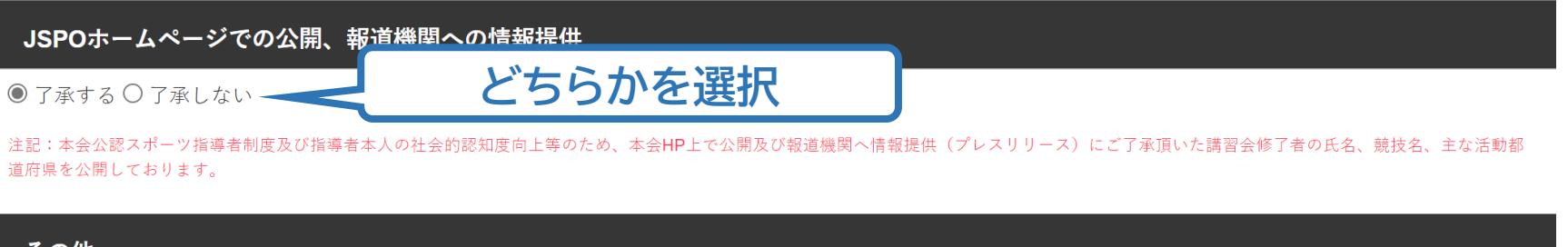

| その他                                  |                                                                                                    |
|--------------------------------------|----------------------------------------------------------------------------------------------------|
| 専門スポーツ<br><u>必須</u>                  |                                                                                                    |
| 保有資格                                 | <ul> <li>□1.NATA-ATC (National Athletic Trainer's Association-Athletic Trainer, Certified)</li> <li>□2.CAT[C](Certified Athletic Therapist Canada)</li> <li>□3.理学療法士</li> <li>□4.鍼師</li> <li>□5.灸師</li> <li>□6.あん摩マッサージ指圧師</li> <li>□7.柔道整復師</li> <li>□8.保健体育教員免許</li> <li>□9.なし</li> </ul> |
| 本年度の専門科<br>目1期集合講習<br>会<br><u>必須</u> | <ul> <li>O受講する</li> <li>●受講しない</li> <li>●受講しない</li> </ul>                                                                                                    |

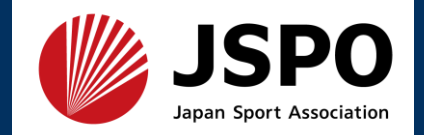

# アンケートにご回答ください。 ※「アスレティックトレーナー資格を取得する理由」に置き換えてご回答ください。 ・申込内容に誤りがないか確認のうえ「作成」を選択すれば申込完了です。

申込情報確認へ

#### アンケート

※本アンケートでの「スポーツ指導」はスポーツの技術指導に加え、以下のような活動も含みます。

• アスリートの治療・リハビリテーションなど(スポーツドクター、アスレティックトレーナー)

• 地域スポーツクラブの運営など(クラブマネジャー、アシスタントマネジャー)

#### Q1. あなたが講習会を受講する理由は何ですか。

■ 1.自身の資質向上のため

2.社会的認知を得るため

■ 3.周りの人からの薦めで

■4.競技団体の薦めで

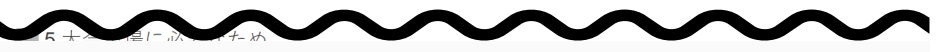

:た、ご回答いただきました内容は、個人が特定されない方法で集計し、学術・

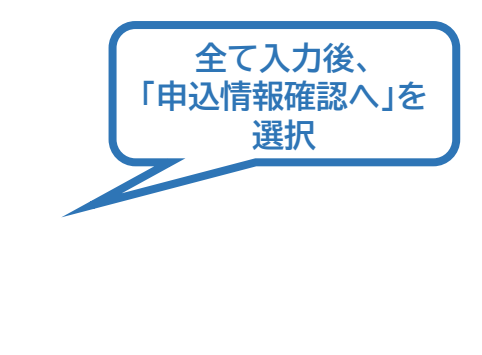

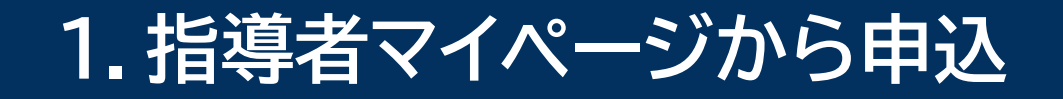

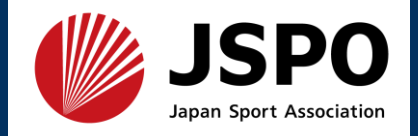

#### ・申込が完了するとメールが送信され、指導者マイページのトップページに 講習会申込履歴が表示されます。

| 🐣 トップページ     |   | SPORT            | ご自身の名前 進 ログアウ |
|--------------|---|------------------|---------------|
| _ 指導者情報      | ~ |                  |               |
| 💊 資格を取得する    | ~ |                  | 講習会申込履歴       |
| ≘ 書籍         | ~ |                  |               |
| 🔀 Q&A・お問い合わせ |   |                  |               |
|              |   |                  |               |
|              |   |                  |               |
|              |   | 情報に誤りがないかご確認ください |               |
|              |   |                  |               |
|              |   |                  |               |
|              |   |                  |               |
|              |   |                  |               |
|              |   |                  |               |
|              |   |                  |               |
|              |   |                  |               |
|              |   |                  | 受講番号:         |
|              |   |                  | アスレティックトレーナー  |
|              |   |                  | 未承認           |
|              |   |                  |               |

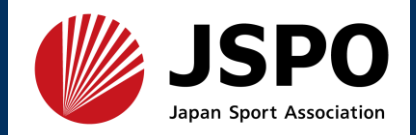

#### ・日本スポーツ協会が確認し、申込内容に問題がなければメールが届きます。

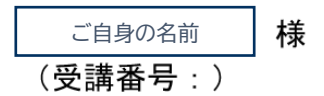

令和6年度公認アスレティックトレーナー専門科目 検定試験 実技試験(旧カリキュラム)前期にお申し込みいただきありがとうございます。

貴殿を令和6年度公認アスレティックトレーナー専門科目 検定試験 実技試験(旧カリキュラム)前期受講者として内定いたしました。

主催団体からの案内に従い、受講手続きを進めて下さい。 ※指導者マイページトップ画面に「支払い」の表示がされている場合は、指導者マイページから受講料をお支払いください。

※本メールは自動で送信されています。本メールにご返信いただきましても対応いたしかねますので、ご注意ください。 ※ご不明な点がございましたら、指導者マイページの「Q&A・お問い合わせ」からお問い合わせください。

> 実技試験の受験料は、指導者マイページを通し た個人でのお支払いではなく、学校毎でまとめ てお支払いいただきます。指導者マイページか らの受講料の支払は不要です。

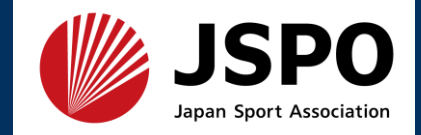

# ・申込内容に修正が必要な場合は、日本スポーツ協会からメールで連絡をしますので、内容をご確認の上、再申請してください。

| 🐣 トップページ                                  | SPORT ISPO OFFICIAL LICENSE |       | 西田雪乃様        | <u>ログアウト</u> |
|-------------------------------------------|-----------------------------|-------|--------------|--------------|
| ▲ 指導者情報 ~                                 |                             |       |              |              |
| 🔖 資格を取得する 🛛 🗸 🗸                           |                             |       | 講習会申込履歴      |              |
| ■ 書籍 ~                                    |                             |       |              |              |
| 🔀 Q&A・お問い合わせ                              |                             |       |              |              |
|                                           |                             |       |              |              |
|                                           |                             |       |              |              |
|                                           |                             | (ださい… |              |              |
| 修止の必要がる                                   | あれは一本人への差し戻                 |       |              |              |
| し」と表示されま                                  | す。差し戻しの内容を確                 |       |              |              |
| 認りる場合、「諦                                  | 皆会会」を選択します。                 |       |              |              |
| を<br>一一一一一一一一一一一一一一一一一一一一一一一一一一一一一一一一一一一一 | 確認し、修止のつえ<br>円甲             |       |              |              |
| 詞を                                        | と行いより。                      |       |              |              |
|                                           |                             |       |              |              |
|                                           |                             |       |              |              |
|                                           |                             |       | アスレティックトレーナー |              |
|                                           |                             |       | 本人への差し戻し     |              |